# <u>BAB 6</u> <u>Domain Name System (DNS)</u>

Domain Name System (DNS) adalah distribute database system yang digunakan untuk pencarian nama komputer (name resolution) di jaringan yang mengunakan TCP/IP (Transmission Control Protocol/Internet Protocol). DNS biasa digunakan pada aplikasi yang terhubung ke Internet seperti web browser atau e-mail, dimana DNS membantu memetakan host name sebuah komputer ke IP address.

DNS dapat disamakan fungsinya dengan buku telepon. Dimana setiap komputer di jaringan Internet memiliki host name (nama komputer) dan Internet Protocol (IP) address. Secara umum, setiap client yang akan mengkoneksikan komputer yang satu ke komputer yang lain, akan menggunakan host name. Lalu komputer anda akan menghubungi DNS server untuk mencek host name yang anda minta tersebut berapa IP address-nya. IP address ini yang digunakan untuk mengkoneksikan komputer anda dengan komputer lainnya.

Ada 2 jenis pelacakan yang dilakukan oleh DNS yaitu :

- 1. Forward Lookup Zones yaitu mencari ip address dari alamat/nama hostnya
- 2. Reverse Lookup Zone yaitu mencari nama host dari ip addressnya

## **<u>1. SETING DNS FORWARD LOOKUP ZONES</u>**

Dalam Windows 2000 Server, untuk mengkonfigurasi DNS langkah yang dilakukan adalah :

- Klik Start  $\rightarrow$  Programs  $\rightarrow$  Administrative Tools  $\rightarrow$  DNS, yang akan menampilkan layar seperti di bawah ini.

| 🚊 DNS                                                                                                    |                  |                          |         |
|----------------------------------------------------------------------------------------------------|------------------|--------------------------|---------|
| ] 🚊 <u>C</u> onsole <u>W</u> indow <u>H</u> elp                                                                                                    |                  |                          | _ Ð ×   |
| 🛛 Action View 🗍 🗢 🔿 🔁                                                                                                    | 🖪 🗗 🗟 😫          |                          |         |
| Tree                                                                                                    | Name             | Туре                     | Status  |
| 🚊 DNS                                                                                                    | <b>6</b> .       | Active Directory-integra | Running |
|                                                                                                    | 🛐 alica.com      | Active Directory-integra | Running |
| Forward Lookup Zones      Forward Lookup Zones      Forward Lookup Zones      Forward Lookup Zones      Forward Lookup Zones      Forward Lookup Zones | ilmukomputer.com | Standard Primary         | Running |
|                                                                                                    |                  |                          |         |

### MEMBUAT ZONA DNS BARU

Untuk membuat suatu zona DNS baru, langkahnya adalah :

- Klik Kanan di Forward Lookup Zones kemudian klik New Zone

| 은 DNS<br>는 해 SERVER<br>는 현 Forward Lookup | ر ہے۔<br>ای alica.com<br>Zones کے ilmukomputer.com |
|-------------------------------------------|----------------------------------------------------|
| ÷- 🔂 .                                    | New Zone                                           |
| ilmukomputer<br>⊕                         | View  New Window from Here                         |
|                                           | Refresh                                            |
|                                           | Export List                                        |
| Create a new zone                         | Help                                               |

- Di layar pembuka, klik **Next**.

| New Zone Wizard |                                                                                                    | × |
|-----------------|----------------------------------------------------------------------------------------------------|---|
|                 | Welcome to the New Zone<br>Wizard                                                                     |   |
|                 | This wizard helps you create a new zone for your DNS server.                                          |   |
|                 | A zone is a database that links DNS names and related data, such as IP addresses or network services. |   |
|                 | To continue, click Next.                                                                              |   |
|                 |                                                                                                    |   |
|                 | < <u>B</u> ack <b>Next</b> ≻ Cancel                                                                   |   |

- Pilih **Standard Primary** dan kemudian klik tombol Next.

| iew Zone Wizard                                                                                                    |
|----------------------------------------------------------------------------------------------------|
| Zone Type<br>Windows can obtain and store zone information in three different ways.                                                                                     |
| Select the type of zone you want to create:                                                                                                    |
| C Active Directory-integrated                                                                                                    |
| Stores the new zone in Active Directory. This option provides secure updates and<br>integrated storage.                                                                 |
| Standard primary                                                                                                    |
| Stores a master copy of the new zone in a text file. This option facilitates the<br>exchange of DNS data with other DNS servers that use text-based storage<br>methods. |
| O Standard secondary                                                                                                    |
| Creates a copy of an existing zone. This option helps balance the processing load<br>of primary servers and provides fault tolerance.                                   |
|                                                                                                    |
| < <u>B</u> ack <u>N</u> ext > Cancel                                                                                                    |

- Isi nama zona yang diinginkan, dalam contoh di bawah ini saya menggunakan nama rancah.net. Pengisian nama zona tergantung keinginan anda.

| New Zone Wizard                |                                     |                 |                | ×      |
|--------------------------------|-------------------------------------|-----------------|----------------|--------|
| <b>Zone Name</b><br>What do yo | u want to name the new zone?        |                 |                |        |
| Type the na                    | me of the zone (for example, ''exar | mple.microsoft. | com.''):       |        |
| N <u>a</u> me:                 | rancah.net                          |                 |                |        |
|                                |                                     |                 |                |        |
|                                |                                     |                 |                |        |
|                                |                                     |                 |                |        |
|                                |                                     |                 |                |        |
|                                |                                     |                 |                |        |
|                                |                                     |                 |                |        |
|                                |                                     |                 |                |        |
|                                |                                     | < <u>B</u> ack  | <u>N</u> ext > | Cancel |

- Pilih Create a new file with this file name, kemudian klik tombol next

| New Zone Wizard                                                                                                    |
|----------------------------------------------------------------------------------------------------|
| Zone File<br>You can create a new zone file or use a file copied from another computer.                                                 |
| Do you want to create a new zone file or use an existing file that you have copied from another computer?                               |
| Create a new file with this file name.                                                                                                  |
| rancah.net.dns                                                                                                    |
| © ∐se this existing file:                                                                                                    |
| To use an existing file, you must first copy the file to the %SystemRoot%\system32\dns<br>folder on the server running the DNS service. |
| < <u>B</u> ack <u>N</u> ext > Cancel                                                                                                    |

- Pada layar berikutnya akan tampil semua konfigurasi yang telah dibuat, jika anda telah yakin tekan tombol **Finish**.

#### **MEMBUAT HOST**

Langkah-langkah untuk membuat host dalam suatu zone adalah sebagai berikut :

- Klik kanan di zone yang akan dibuat host di dalamnya, kemudian pilih New Host..

| 🖃 rancah.net     |                         |
|------------------|-------------------------|
| 🛿 Reverse Lookuj | Update Server Data File |
|                  | Reload                  |
|                  | New Host                |
|                  | New Alias               |
|                  | New Mail Exchanger      |
|                  | New Domain              |
|                  | New Delegation          |
|                  | Other New Records       |
|                  | View 🕨                  |
|                  | New Window from Here    |
|                  | Delete                  |
|                  | Refresh                 |
|                  | Export List             |
|                  | Properties              |
|                  | Help                    |
|                  |                         |

- Isi Nama Host dan IP yang akan diwakili oleh host tersebut. Contohnya : www

| New Host                                 | × |
|------------------------------------------|---|
| Location:                                |   |
| rancah.net                               |   |
| Name (uses parent domain name if blank): | _ |
| www                                      |   |
| I <u>P</u> address:<br>192 .168 .0 .250  |   |
| Create associated pointer (PTR) record   |   |
|                                          |   |
| Add <u>H</u> ost Cancel                  |   |

- Klik tombol **Add Host** untuk menyimpan konfigurasi. Jika telah muncul informasi bahwa host telah dibuat, maka berarti anda mempunyai suatu host dengan nama <u>www.rancah.net</u> yang sebenarnya adalah wakil dari ip address : 192.168.0.250.
- Pembuatan host boleh lebih dari 1 untuk 1 buah ip contohnya IP 192.168.0.1 boleh dipanggil dengan lebih dari 1 host contoh <u>www.rancah.net</u> atau <u>bdg.rancah.net</u>.
- Jika semua host telah dibuat klik tombol **Done**.
- Kalau ingin mengetes silahkan eksekusi : ping <u>www.rancah.net</u> –t. Kalau ada reply berarti seting yang anda lakukan telah benar.

Catatan : IP yang diisikan di layar pengisian IP boleh ip dari komputer lain.

## **<u>2. SETING DNS REVERSE LOOKUP ZONES</u>**

Dalam Windows 2000 Server, untuk mengkonfigurasi DNS langkah yang dilakukan adalah :

- Klik Start  $\rightarrow$  Programs  $\rightarrow$  Administrative Tools  $\rightarrow$  DNS, yang akan menampilkan layar seperti di bawah ini.

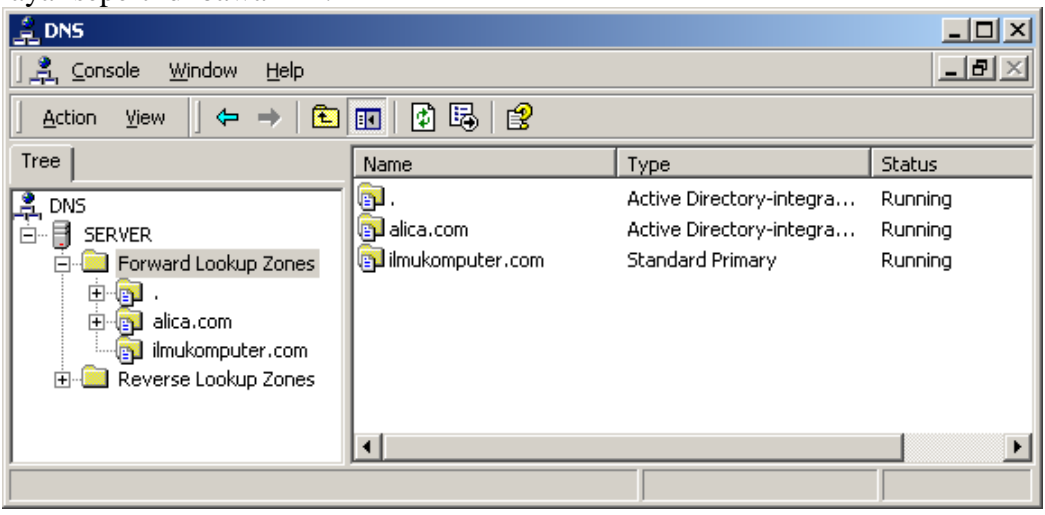

#### **MEMBUAT ZONA DNS BARU**

Untuk membuat suatu zona DNS baru, langkahnya adalah :

- Klik Kanan di Reverse Lookup Zones kemudian klik New Zone

| Reverse Lookup Zones | New Zone                   |
|----------------------|----------------------------|
|                      | View  New Window from Here |
|                      | Refresh                    |
|                      | Help                       |

- Di layar pembuka, klik Next.

| New Zone Wizard |                                                                                                    | × |
|-----------------|----------------------------------------------------------------------------------------------------|---|
|                 | Welcome to the New Zone<br>Wizard                                                                     |   |
|                 | This wizard helps you create a new zone for your DNS server.                                          |   |
|                 | A zone is a database that links DNS names and related data, such as IP addresses or network services. |   |
|                 | To continue, click Next.                                                                              |   |
|                 |                                                                                                    |   |
|                 | < <u>B</u> ack <u>Next&gt;</u> Cancel                                                                 |   |

- Pilih **Standard Primary** dan kemudian klik tombol Next.

| New Zone Wizard                                                                                                    |
|----------------------------------------------------------------------------------------------------|
| Zone Type<br>Windows can obtain and store zone information in three different ways.                                                                                     |
| Select the type of zone you want to create:                                                                                                    |
| C Active Directory-integrated                                                                                                    |
| Stores the new zone in Active Directory. This option provides secure updates and<br>integrated storage.                                                                 |
| Standard primary                                                                                                    |
| Stores a master copy of the new zone in a text file. This option facilitates the<br>exchange of DNS data with other DNS servers that use text-based storage<br>methods. |
| C Standard secondary                                                                                                    |
| Creates a copy of an existing zone. This option helps balance the processing load<br>of primary servers and provides fault tolerance.                                   |
|                                                                                                    |
| < <u>B</u> ack <u>N</u> ext> Cancel                                                                                                    |

- Pilih Network ID, kemudian isi dengan network id dari zona tersebut contoh : 192.168.0. Kemudian tekan tombol **Next**.

| New Zone Wizard X                                                                                                    |
|----------------------------------------------------------------------------------------------------|
| Reverse Lookup Zone<br>A reverse lookup zone is an address-to-name database that helps computers<br>translate IP addresses into DNS names. |
| To identify the reverse lookup zone, type the network ID or the name of the zone.                                                          |
| < <u>B</u> ack <u>N</u> ext > Cancel                                                                                                    |

- Pilih Create a new file with this file name, kemudian klik tombol next

| iew Zone Wizard                                                                                                    |  |  |
|----------------------------------------------------------------------------------------------------|--|--|
| Zone File<br>You can create a new zone file or use a file copied from another computer.                                                 |  |  |
| Do you want to create a new zone file or use an existing file that you have copied from<br>another computer?                            |  |  |
| Create a new file with this file name.                                                                                                  |  |  |
| 0.168.192.in-addr.arpa.dns                                                                                                    |  |  |
| O ∐se this existing file:                                                                                                    |  |  |
| To use an existing file, you must first copy the file to the %SystemRoot%\system32\dns<br>folder on the server running the DNS service. |  |  |
| < <u>B</u> ack <u>N</u> ext > Cancel                                                                                                    |  |  |

- Pada layar berikutnya akan tampil semua konfigurasi yang telah dibuat, jika anda telah yakin tekan tombol **Finish**.

#### **MEMBUAT POINTER**

Langkah-langkah untuk membuat host dalam suatu zone adalah sebagai berikut :

- Klik kanan di zone, kemudian pilih New Pointer..

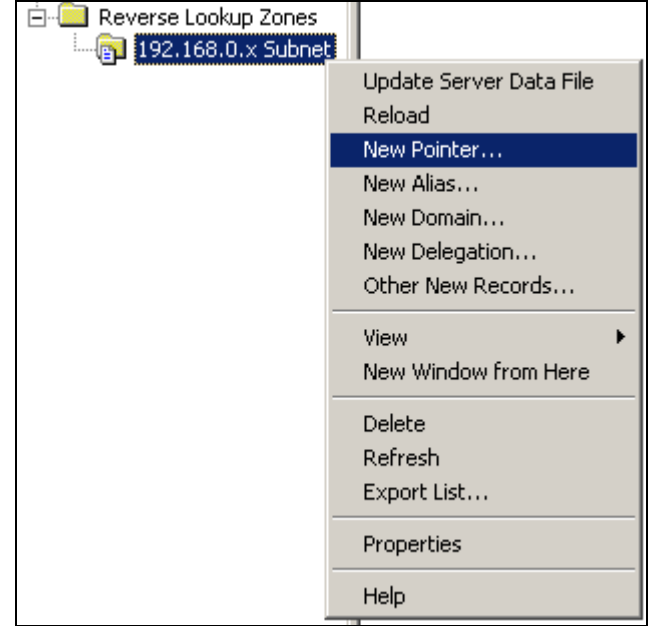

- Isi IP yang akan diresolve. Kemudian isi Nama Host dengan cara mengklik tombol Browse dan kemudian cari host yang diwakili oleh IP tadi atau dengan menulis secara manual. Lihat gambar.

| New Resource Record                         | <u>? ×</u>     |
|---------------------------------------------|----------------|
| Pointer (PTR)                               |                |
| Subnet:                                     |                |
| 0.168.192.in-addr.arpa                      |                |
| Host I <u>P</u> number:<br>192 .168 .0 .250 |                |
| Host name:                                  |                |
| www.rancah.net                              | <u>B</u> rowse |
|                                             |                |
|                                             |                |
|                                             |                |
|                                             |                |
|                                             |                |
|                                             |                |
|                                             |                |
|                                             |                |
| J                                           |                |
|                                             | OK Cancel      |

- Klik tombol OK untuk menyimpan konfigurasi.